# Wappsto:bit Setup Wifi 教學

Wappsto:bit 的特點是只需開啟「Wappsto」App掃瞄QR code 及輸入WIFI 密碼便能接駁網絡。

# 所需物料:

|   | •     | 1 A.  |   |
|---|-------|-------|---|
| m | ICrO! | hit y | 1 |
|   |       |       |   |

Wappsto:bit x 1

USB cable x 1

Smartphone / iPad x 1

Laptop / desktop x 1

# Make sure we have the following:

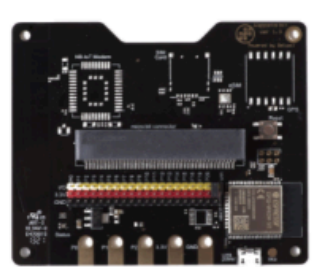

Wappsto:bit

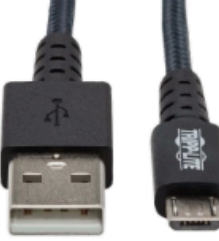

Usb micro b cable

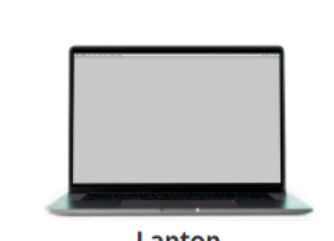

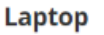

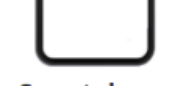

#### Smartphone

創建用戶:

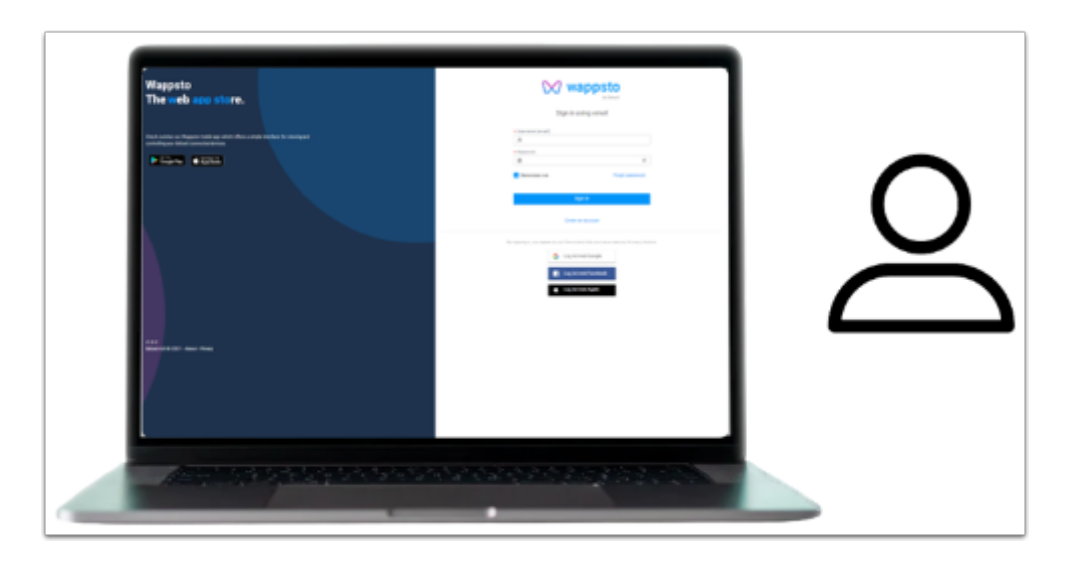

### • 按此創建帳戶!

|                    |          | Sign in                                        |                     |
|--------------------|----------|------------------------------------------------|---------------------|
|                    |          | Create an account                              |                     |
| By signing in, you | agree to | o our <b>Terms</b> and that you hav<br>Notice. | ve read our Privacy |
|                    | G        | Sign in with Google                            | ]                   |
|                    | f        | Sign in with Facebook                          |                     |
|                    | ć        | Sign in with Apple                             |                     |

你可以選舉以上途徑使用 Wappsto:bit 或創建一個全新的帳戶。

| Install the                                                                                                    | nstall the Wappsto app |  |  |
|----------------------------------------------------------------------------------------------------|------------------------|--|--|
| ← wappsto Q,                                                                                                    |                        |  |  |
| 1*   Deschaft   PEID 2:0     Image: Second Second Se |                        |  |  |
| Erhonden förbildnet Maganten kom som og styren i dennen<br>entilte app:                                                                                                    |                        |  |  |
|                                                                                                    | App Store Google Play  |  |  |

1 ISO Device可按此下載

或到 App store / Play Store 搜尋 Wasppsto

# 連接 WiFi 教學:

| 11.44 10.4 225 a                                                                    |
|-------------------------------------------------------------------------------------|
| W wappsto                                                                           |
| Usemame (email)                                                                     |
| Password                                                                            |
| Log in                                                                              |
| Recover password   Create an account                                                |
| By signing in, you agree to our Terms and that you have<br>read our Phivacy Notice. |
| G Sign in with Google                                                               |
| G Sign in with Facebook                                                             |
| Sign in with Apple                                                                  |
|                                                                                     |

#### 在手機/平板登入你的帳號。

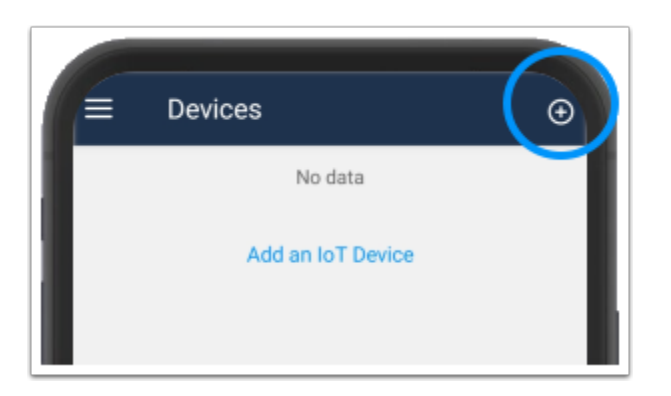

按「+」以加入 Wappsto:bit。

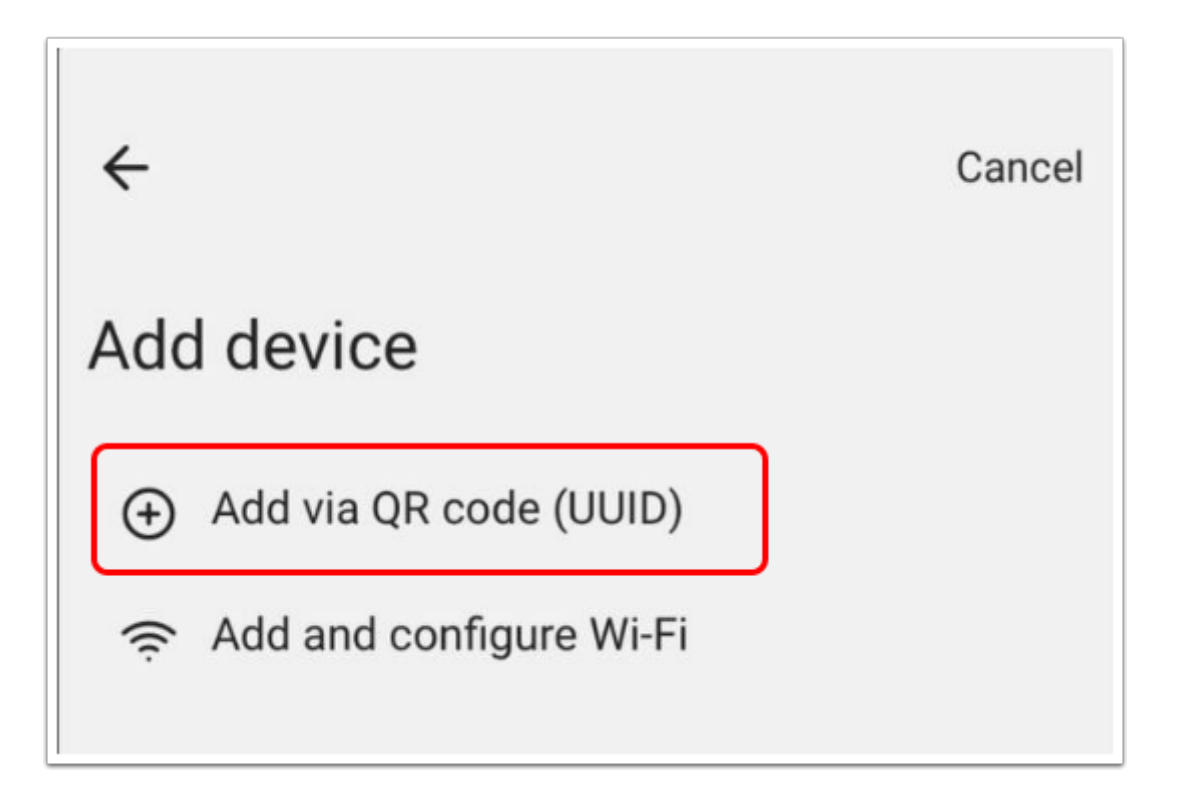

選擇「Add via QR code」以使用 QR code 來接駁網路。

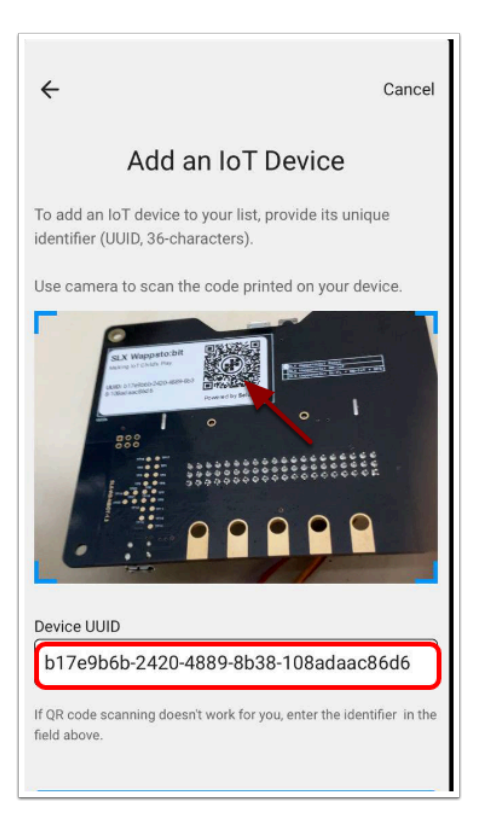

#### 利用相機掃瞄 QR 便能取得 Wappsto:bit 的 UUID 以連接網路。

| G QR code scanned                                                                  |  |  |  |  |
|------------------------------------------------------------------------------------|--|--|--|--|
| Tap here to scan again                                                             |  |  |  |  |
|                                                                                    |  |  |  |  |
|                                                                                    |  |  |  |  |
| Device UUID                                                                        |  |  |  |  |
| b17e9b6b-2420-4889-8b38-108adaac86d6                                               |  |  |  |  |
| If QR code scanning doesn't work for you, enter the identifier in the field above. |  |  |  |  |
| Add                                                                                |  |  |  |  |

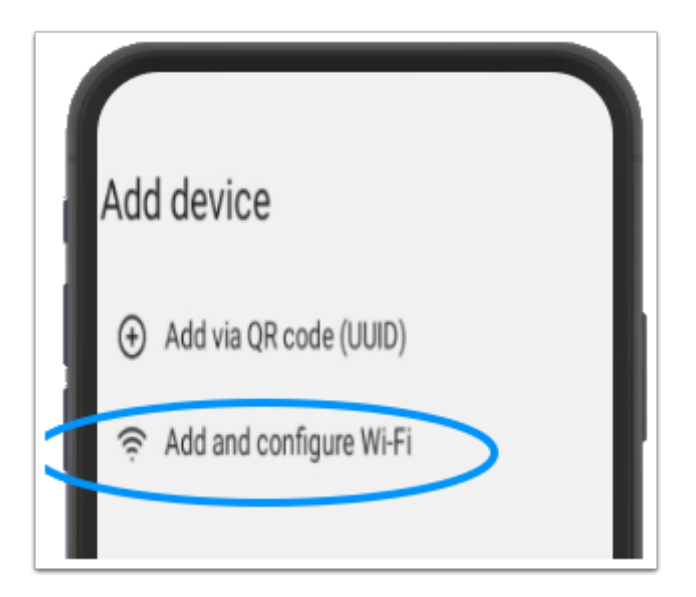

選擇「Add and configure Wi-Fi」

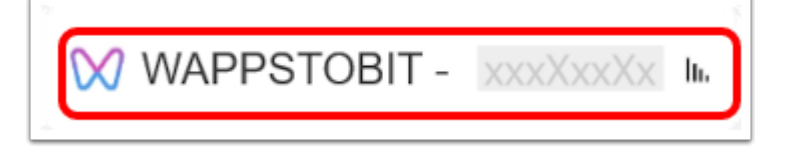

先選擇「WAPPSTOBIT」

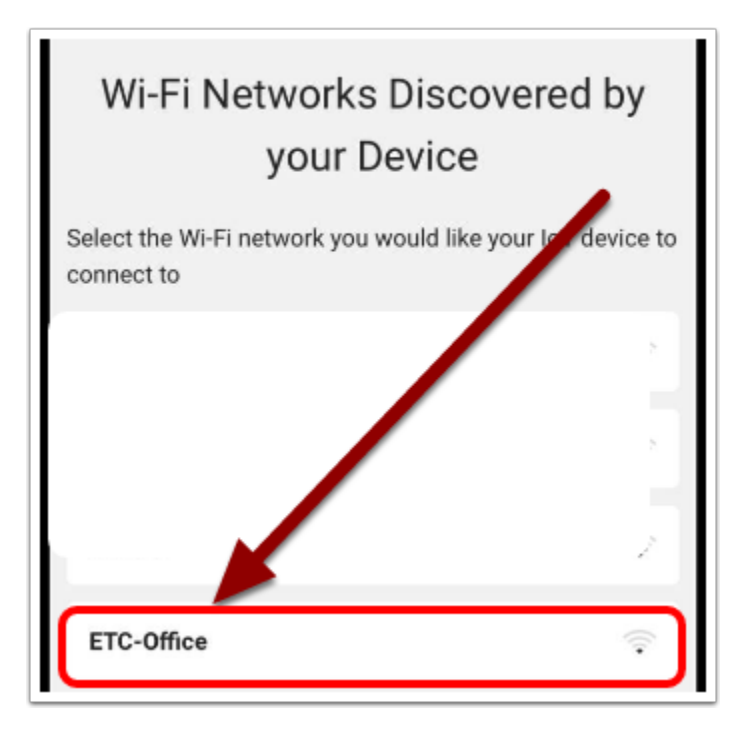

| ÷                                                                                                    | Cancel |  |  |  |
|----------------------------------------------------------------------------------------------------|--------|--|--|--|
| Configure Wi-F                                                                                                    | ï      |  |  |  |
| To set up Wi-Fi on your IoT device, please enter the<br>required details below. Please, keep in mind that Wi-Fi<br>setup may not be supported on 5GHz networks. |        |  |  |  |
| Wi-Fi network                                                                                                    |        |  |  |  |
| ETC-Office                                                                                                    |        |  |  |  |
| Wi-Fi password                                                                                                    |        |  |  |  |
|                                                                                                    | ۲      |  |  |  |
|                                                                                                    |        |  |  |  |
| Configure                                                                                                    |        |  |  |  |
|                                                                                                    |        |  |  |  |

輸入 Wi-Fi passward 便能完成連接!

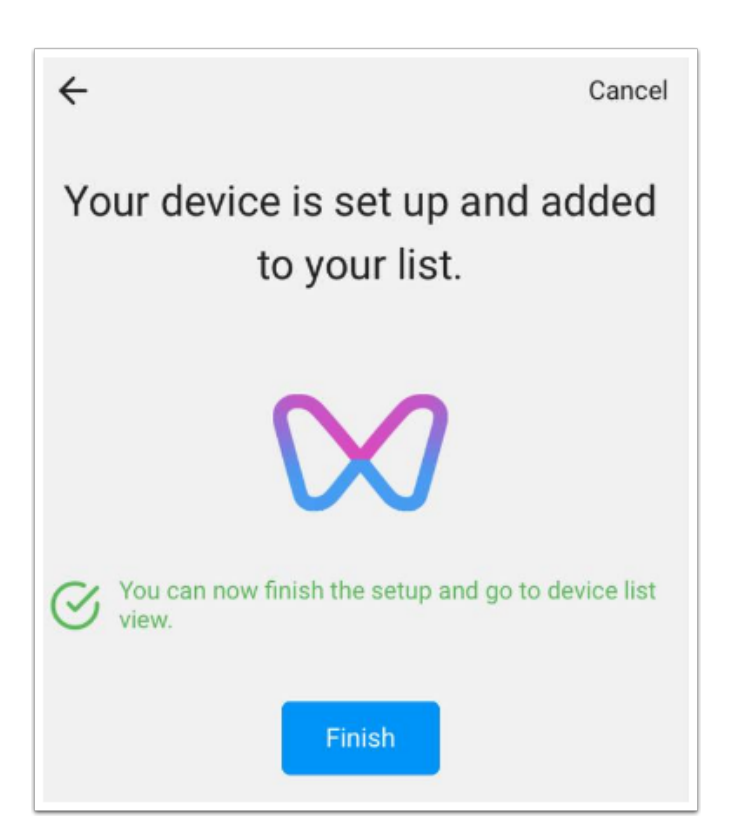

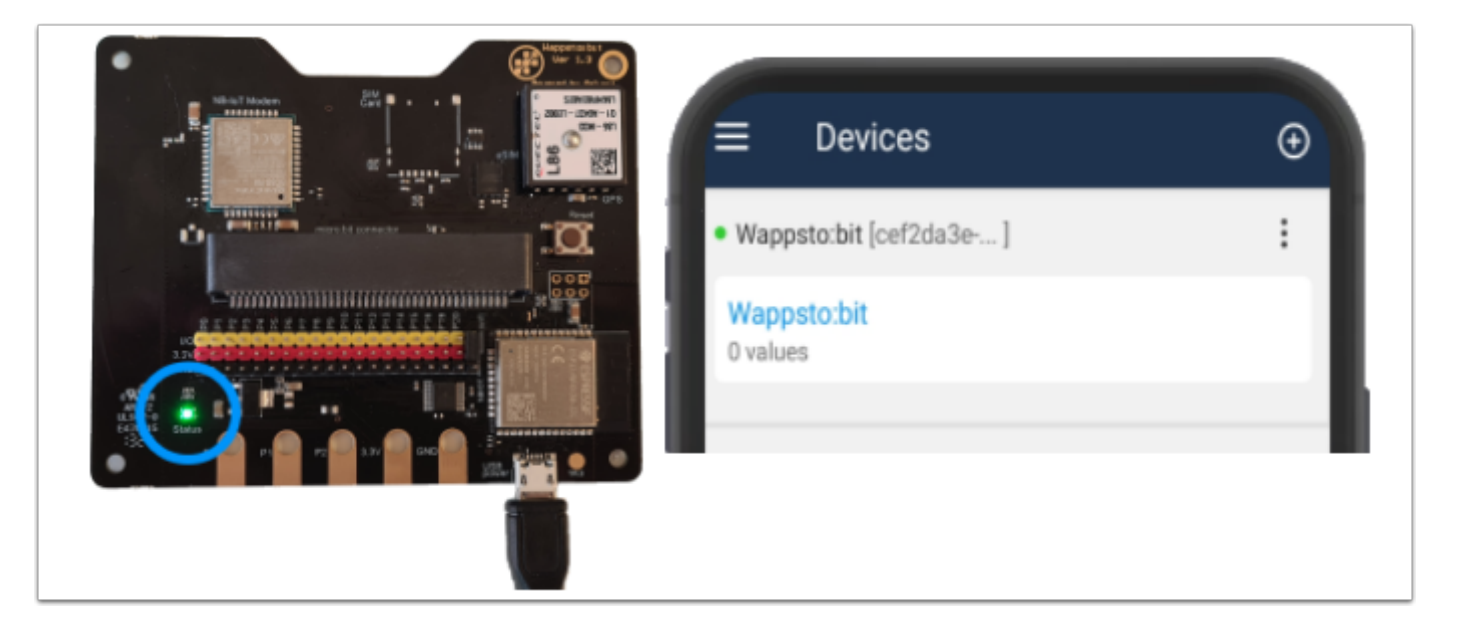

完成後你應在 Device 上看到「Wappsto:bit」,

假如 Wappsto:bit 有接駁電源的話會有綠燈提示代表連接至網絡。